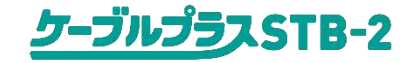

# ケーブルプラスSTB-2のリモコンアップデートの 実施方法につきまして

KDDI株式会社

2019年7月23日

本資料は、付属リモコンの制御プログラムを最新のものに書き換え、リモコンを最新の 状態にするための方法を記載しております。実施の際は以下のご注意事項を予めご 確認ください。

尚、その他ケーブルプラスSTB-2に関するご利用方法につきましては、『ケーブル プラスSTB-2取扱説明書』をよくお読みの上、正しく安全にお使いください。

【ご注意】

・ご加入のケーブルテレビ局のサービス内容により、ご利用できない場合があります。

・更新中は故障の原因となるので、以下の動作は行わないでください。

-本機の電源を切る

-ACアダプターの電源プラグをコンセントから抜く

-リモコンの電池を抜く

# 1.リモコンアップデート要否のご確認につきまして

#### 以下の手順にてリモコンアップデートが必要かご確認ができます。 制御プログラムが最新の場合、リモコンアップデートの通知は表示されません。

| No | 操作手順                                                                                                    | 画面イメージ                                       |
|----|----------------------------------------------------------------------------------------------------|----------------------------------------------|
| 1  | リモコンの「ホーム」ボタンで、<br>Android TVホーム画面表示し、<br>十字キーの上ボタンにて最上部ま<br>で移動し、十字キーの右ボタンに<br>て右に移動します。<br>そして「丸で囲まれた数字」を押下<br>します。 | <ul><li>①</li><li>通知</li><li>17:07</li></ul> |
| 2  | 「リモコンのアップデートができます」<br>という通知が表示されていたらアッ<br>プデートが必要です。                                                                  | 通知<br>♥ リモコンをアップデートできます ×<br>オプションを表示        |

### 2.リモコンアップデートの手順につきまして

#### 以下の手順にてリモコンアップデートが実施できます。

| No | 操作手順                                                                                                    | 画面イメージ                                               |
|----|----------------------------------------------------------------------------------------------------|------------------------------------------------------|
| 1  | リモコンの「ホーム」ボタンで、<br>Android TVホーム画面表示し、<br>十字キーの上ボタンにて最上部ま<br>で移動の上、十字キーの右ボタン<br>にて右端の「設定」に移動し、押<br>下します。 | <b>()</b><br>設定                                      |
| 2  | 設定画面が表示されたら、<br>十字キーにて下に移動し、<br>「リモコンアップデート」を押下します。                                                      | ユーザー設定<br>↓ アプリアップデート<br>・ リモコンアップデート<br>・ ル  ◇ 位置情報 |

### 2.リモコンアップデートの手順につきまして

| No | 操作手順                                         | 画面イメージ                              |
|----|----------------------------------------------|-------------------------------------|
| 3  | 「システムアップデート」を押下し、<br>システムアップデート画面を表示し<br>ます。 | リモコンアップ バージョン                       |
|    | ※アップデートが可能な場合は<br>「アップデート」欄が有効になってい<br>ます。   | 電池残量<br>93%<br>アップデート ・             |
| 4  | リモコンのアップデートが開始され<br>ます。<br>所要時間:1分程度         | リモコンアップデート中<br>リモコン操作・再起動等行わないでください |

# 2.リモコンアップデートの手順につきまして

| No | 操作手順                                                    | 画面イメージ                                                                          |
|----|---------------------------------------------------------|---------------------------------------------------------------------------------|
| 5  | アップデートが完了すると画面下<br>部に「リモコンアップデートに成功し<br>ました」と表示されます。    | レ<br>レ<br>レ<br>レ<br>モ<br>コンアップアートに成功しました<br>メージョン<br>22<br>電池残量<br>35<br>アップデート |
| 6  | 「リモコンアップデート」の下部に"最<br>新バージョンです"と表示されてい<br>ることを確認してください。 | レ<br>レ<br>レ<br>レ<br>レ<br>レ<br>レ<br>レ<br>レ<br>レ<br>レ<br>レ<br>レ<br>レ              |